## About the More Information Tab

The **More Information** tab supports multiple links for sections, such as Diagnosis, Exploits, Workarounds, and Remediation.

## To add details on the More Information tab of a vulnerability.

- 1. Click any vulnerability.
- 2. Click the More Information tab.

| Nulnerability: CVE-2008-0082 |                                       |                          |       |                                  |  |
|------------------------------|---------------------------------------|--------------------------|-------|----------------------------------|--|
| Conoral                      | ▼ Diagnosis                           |                          |       |                                  |  |
| CVSS v2.0 Score              |                                       |                          |       |                                  |  |
| Enhanced Score               | New Edit Delete                       |                          |       | Filter by - Show all - ▼ Refresh |  |
| Risk Score                   | Name                                  | <ul> <li>Data</li> </ul> | Links |                                  |  |
| Identification               |                                       |                          |       |                                  |  |
| More Information             | V No Diagnosis found.                 |                          |       |                                  |  |
| References                   | ▼ Exploits                            |                          |       |                                  |  |
| Exploits                     | ·                                     |                          |       |                                  |  |
| Risk                         | New Edit Delete                       |                          |       | Filter by - Show all - V Refresh |  |
| Affected Entities            | Name                                  | <ul> <li>Data</li> </ul> | Links |                                  |  |
| Tickets                      |                                       |                          |       |                                  |  |
| Technologies                 | <ol> <li>No Exploit found.</li> </ol> |                          |       |                                  |  |
| Patches                      |                                       |                          |       |                                  |  |
| Exceptions                   | Workarounds                           |                          |       |                                  |  |
| CVSSV3.0 Score               | New Edit Delete                       |                          |       |                                  |  |
| Threats                      |                                       |                          |       | Filter by - Show all - V Refresh |  |
|                              | Name                                  | <ul> <li>Data</li> </ul> | Links |                                  |  |
|                              | No Workaround found.                  |                          |       |                                  |  |
|                              | Remediation                           |                          |       |                                  |  |
|                              | New Edit Delete                       |                          |       | Filter by - Show all - V Refresh |  |
|                              | Name                                  | <ul> <li>Data</li> </ul> | Links |                                  |  |
|                              | No Remediation found.                 |                          |       |                                  |  |

The More Information screen.

3. Click New under each section to open the New Vulnerability Data window.

| New V         | ulnerability Data   | ×      |
|---------------|---------------------|--------|
| Name*<br>Data | Click to enter text |        |
| Links         |                     |        |
|               | OF                  | Cancel |

The New Vulnerabilty Data window.

4. Enter the name, data, and add multiple links separated by a comma, then click**OK**.

If you want to add multiple links in other sections, repeat steps 4 to 6. Multiple links will be added and the links are active. These links will allow you to browse the respective URL.

When multiple links are reported from a connector, the links will be displayed properly.